パワーポイント発表を録画するには

※パワーポイントのバージョンを確認するには

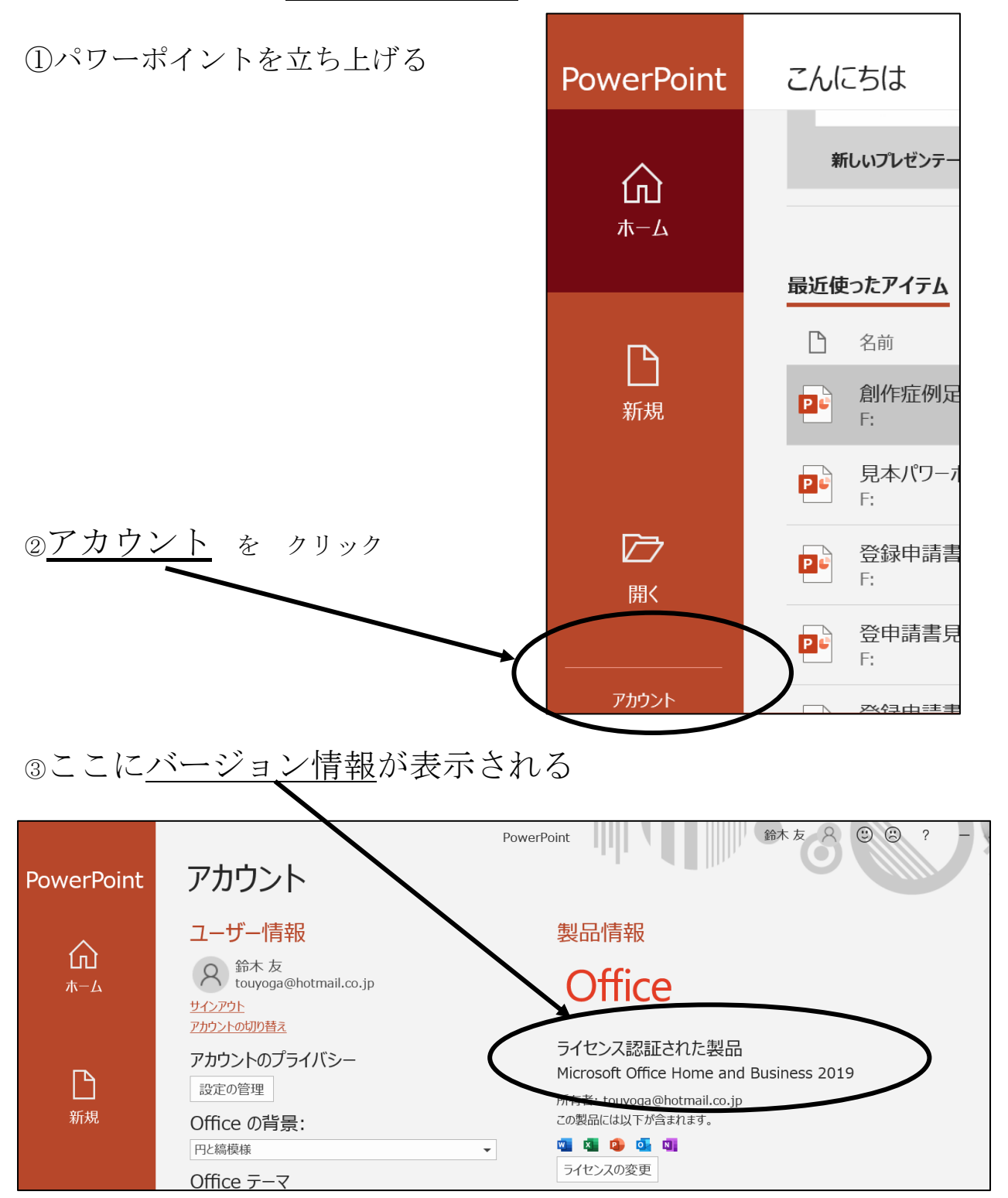

## 録画を開始する

1、パワーポイントを立ち上げて、発表する「パワーポイント」ファイルを、表示

2、スライド1枚目、表示されていることを確認

## 3、「スライドショー」 → 「スライドショーの記録」を選択

| 面切り替え            | アニメーシャン         | スライド ショー         | 校閲 表示           | 記録             | ヘルプ     | Q    | 実行したい作業 | きを入力してください      |     |
|------------------|-----------------|------------------|-----------------|----------------|---------|------|---------|-----------------|-----|
|                  |                 |                  |                 |                | □ x∋1   | を最   | 新の状態に保つ | ☑ タイミングを使用      |     |
| 目的別<br>ライド ショー • | スライド ショー<br>の設定 | ・非表示スライド<br>に設定  | リハーサル スライ<br>の言 | ′ド ショー<br>記録 ▼ | ✓ +/ -: | ションの | の再生     | ☑ メディア コントロールの表 | 示   |
|                  | 46 - 45 - 44 -  | 40 - 40 - 44 - 4 |                 | _              | 設定      |      |         |                 | . 0 |

4、画面右下に、発表者の顔が写るので、<u>ここ</u>をクリックして、顔写真を消しておく ※(バージョンによって、表示されない場合もある)

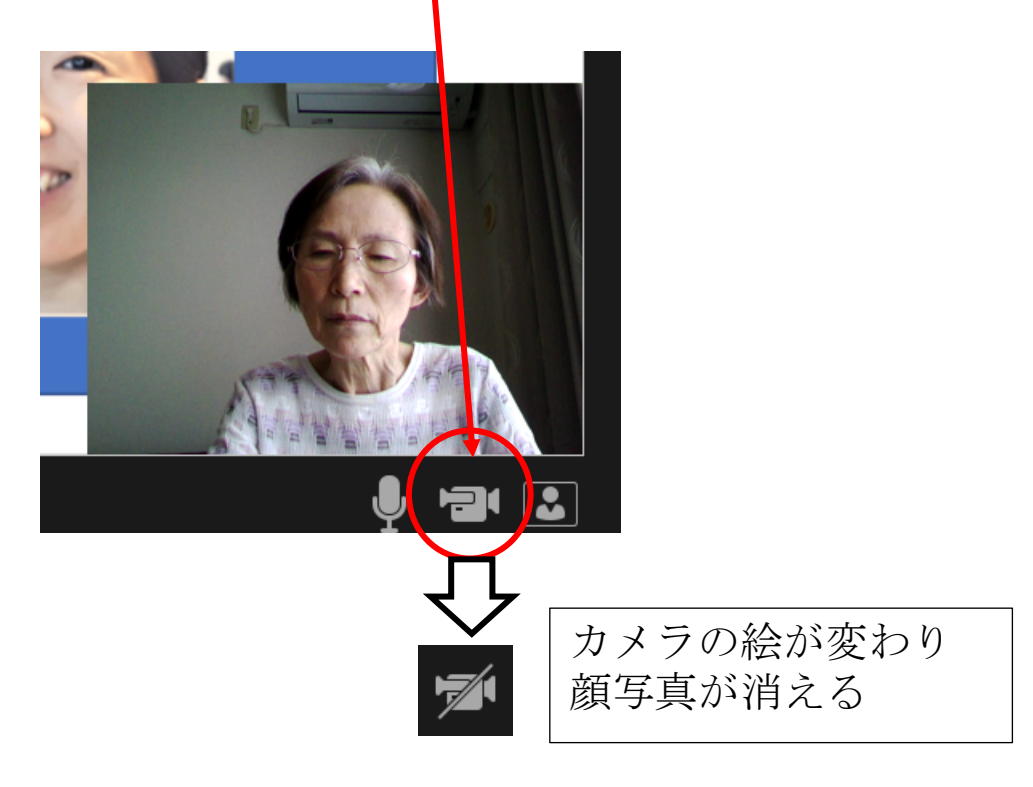

5、録画を開始する。

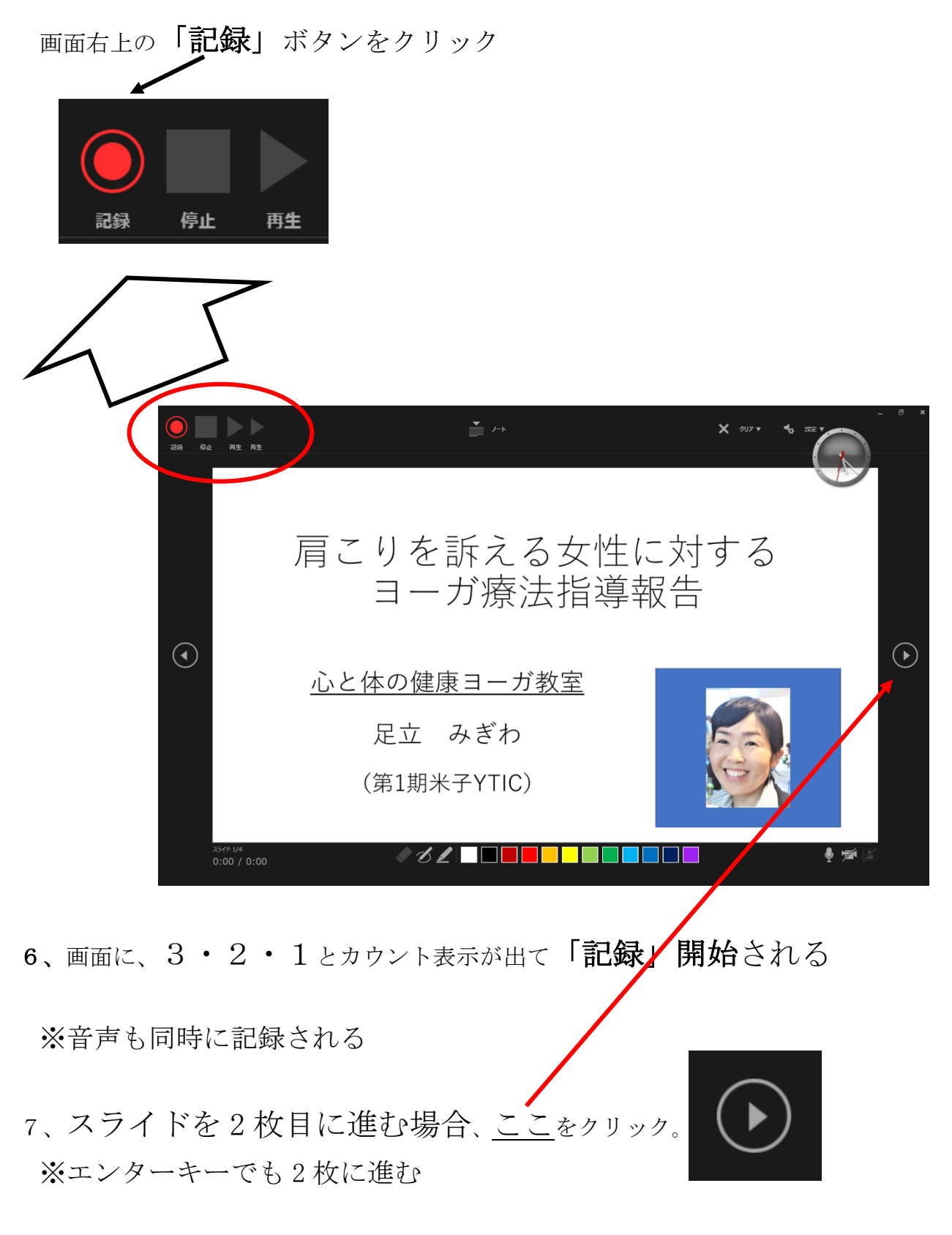

8、スライド、最後まで説明が終わると、

「スライドショーの最後です。クリックすると終わります」と表示

9、録画したファイルを保存する。

10、「ファイル」をクリック

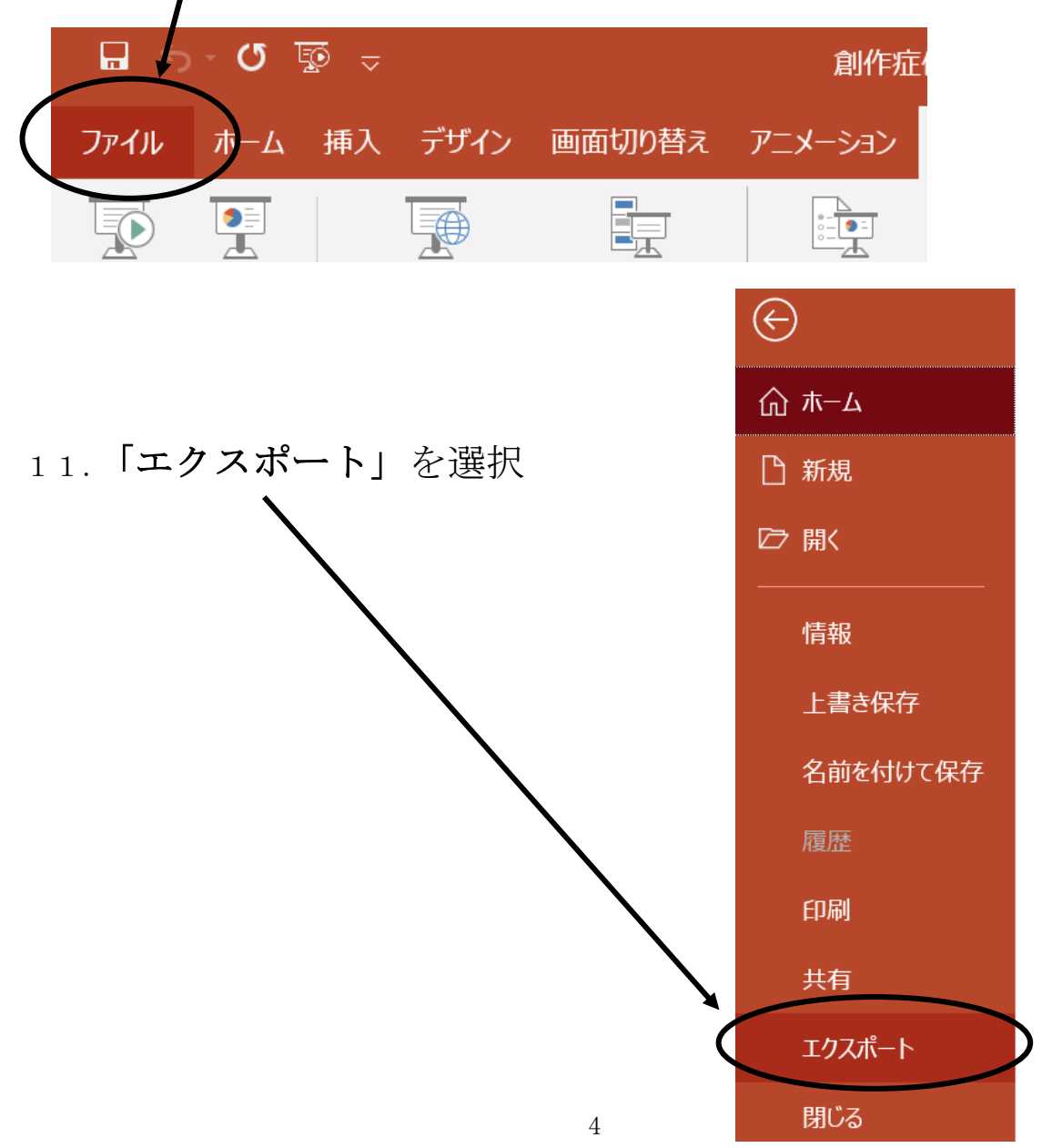

## 12、「ビデオの作成」 をクリック

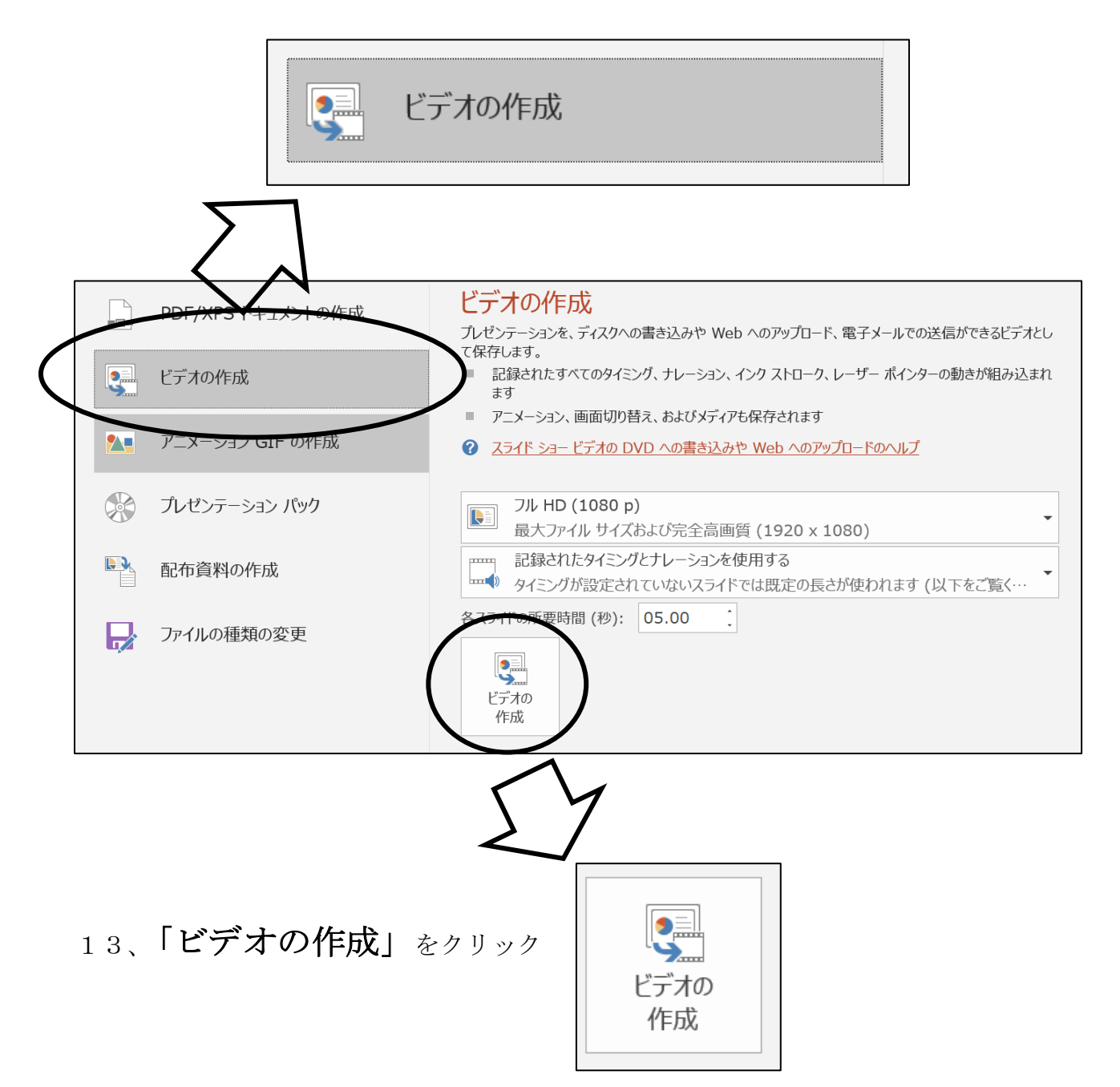

14、保存する場所を選択

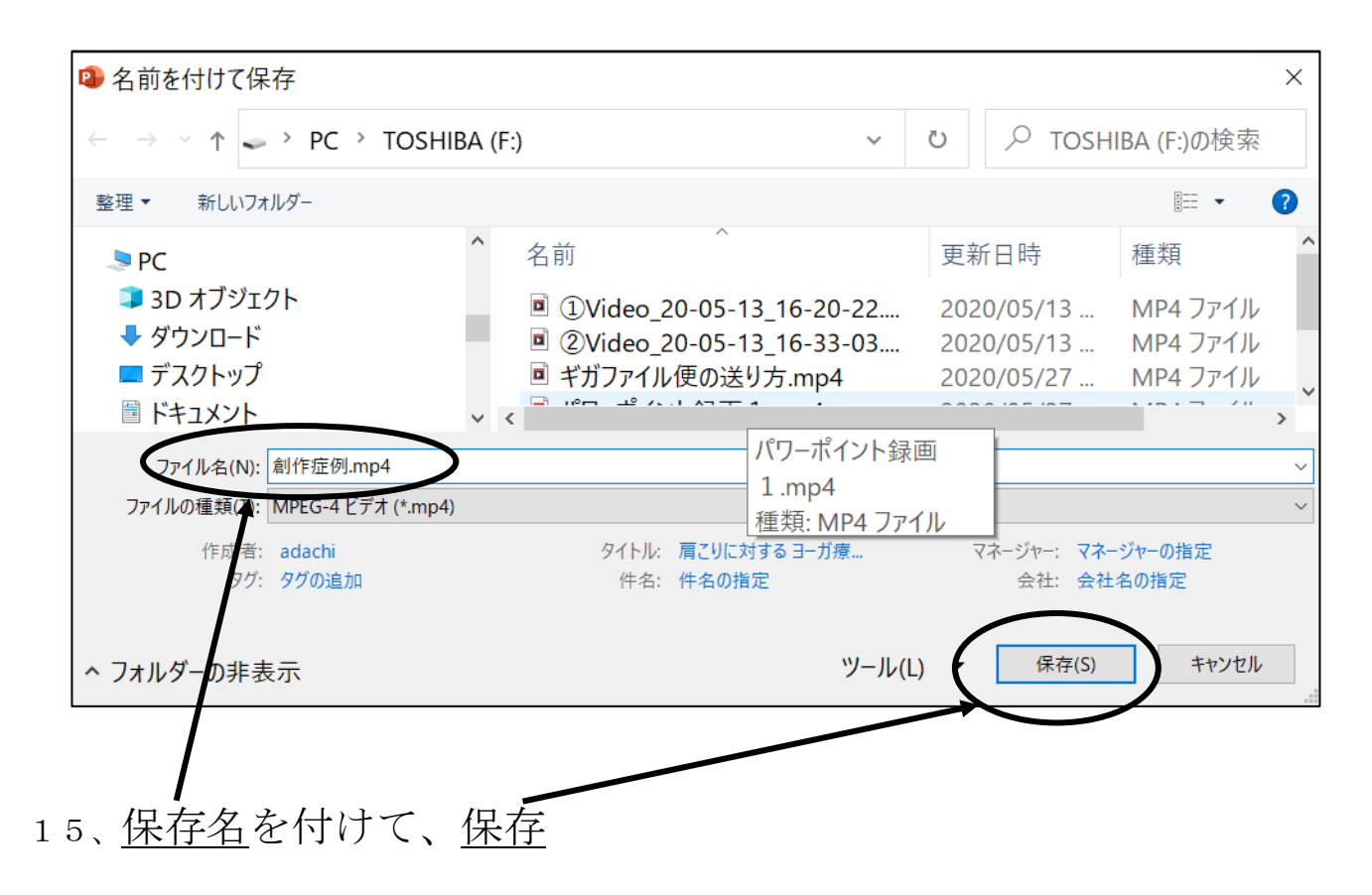